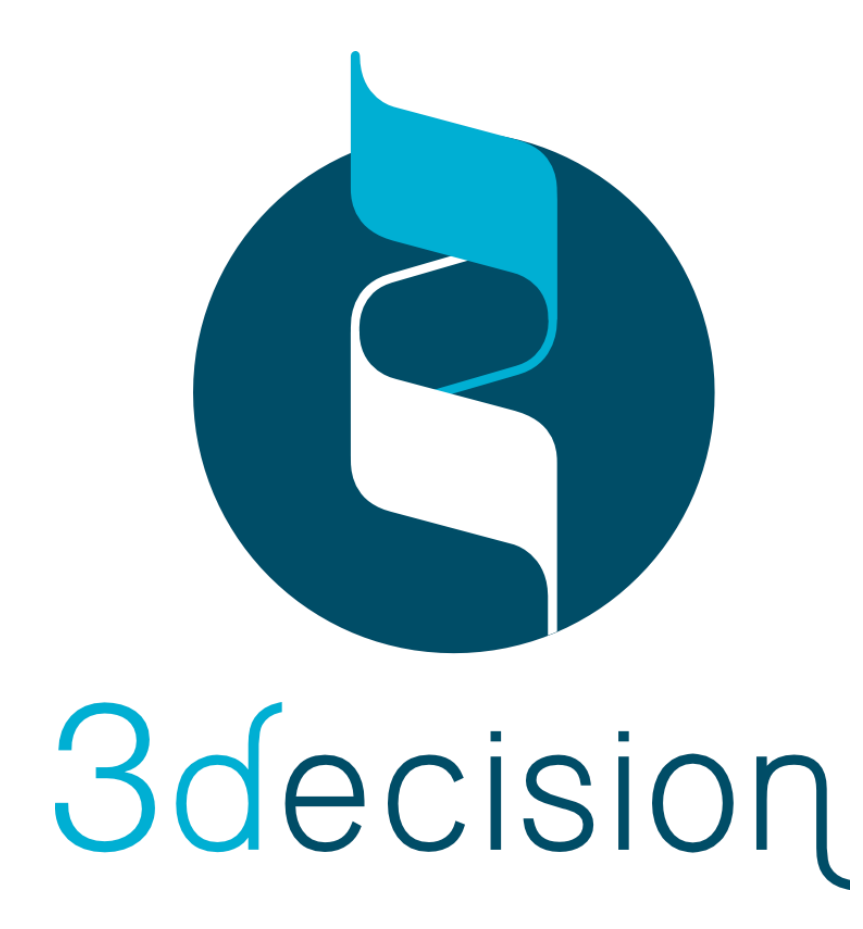

# **Public API Documentation**

POST /structure endpoint

### Introduction

This documentation describes in detail how to use the POST /structure endpoint of 3decision Public API to automatically import a set of structures into 3decision.

You can import structures in different ways into 3decision. Publicly available structures from the PDB are imported automatically for example. Users can also upload their own structures via the graphical user interface of 3decision using the "User data" layout in the dashboard.

However, if you want to import for example all the historical data from your company, or a larger set of structures, then 3decision provides you with a more automated way of doing this. The POST /structure endpoint is described in detail in this document.

# Requirements

In order to import a bulk of structures you will need :

- 1. Your input structures in PDB format and all associated files you would like to register with them, like PDF reports, electron density files etc...
- 2. A csv file indicating which structure to register with bits and pieces of information that we collect together with a structure.

### 1 - Structural data and associated files

You have the freedom to organize your structural data the way you want to. However, we would recommend to put at least all structural information etc in a folder a part from the CSV file. Ideally organize a folder per structure, if you have a lot of supplementary files to upload together with a structure. But in the end it is up to you.

### 2 – Input Archive

The POST /structure endpoint is using an archive zipped file named 'post\_structure.zip' that must contain:

- single tabulated (or ; separated) file. This file should follow the general formatting guidelines outlined in the next section, and be named 'post\_structure\_configuration.csv'
- The files (structure files, reports) that are described in the 'post\_structure\_configuration.csv' file

post\_structure.zip

post\_structure\_configuration.csv

--- struct1

- structure.pdb
- report.pdf

# Input CSV file format

3decision associates to each structure a unique structure identifier. Thus, to identify which information corresponds to which structure in your structure upload you have to specify an identifier relating the information to the correct structure(s) you want to register. For example, you want to register a set of PDB files with no further information? Then simply associate to each file a different structureld. Note that the structureld you choose will not be registered by default and used by 3decision.

If you want to register other information together with a structure, another line should be added to the csv file with the same structureld and a keyword will tell 3decision where to register that supplementary information.

You can specify several types of information (column infoValue1, infoValue2, etc...) that are associated to different keywords (column infoType) and keywords must be in uppercase. Some keywords are mandatory, but most are optional.

Again, all the information associated to the same structure to upload must have to the same structureld (column structureld).

Column headers structureld, infoType and infoValue are mandatory. Here a very **basic example** using all mandatory fields:

| structureId | infoType       | InfoValue1                  |
|-------------|----------------|-----------------------------|
| Struct1     | TITLE          | The title of the structure  |
| Struct1     | STRUCTURE_FILE | projetX/structure.pdb       |
| Struct1     | METHOD         | X-RAY DIFFRACTION           |
| Struct1     | SOURCE         | User                        |
| Struct1     | CREATED_BY     | discngine                   |
| Struct2     | TITLE          | The title of the structure2 |
| Struct2     | STRUCTURE_FILE | projetA/mystructure.pdb     |
| Struct2     | METHOD         | X-RAY DIFFRACTION           |
| Struct2     | SOURCE         | User                        |
| Struct2     | CREATED_BY     | discngine                   |

If you have downloaded this document from the API documentation endpoint, an example archive that can be sent to the POST /structure endpoint will be available at this document location.

#### Mandatory keywords

#### STRUCTURE\_FILE

| structureId | infoType       | infoValue1            |
|-------------|----------------|-----------------------|
| Struct1     | STRUCTURE_FILE | projetX/structure.pdb |

Please use unix based file paths ideally without spaces, special characters etc.

#### TITLE

| structureId | infoType | infoValue1                 |
|-------------|----------|----------------------------|
| Struct1     | TITLE    | The title of the structure |

#### METHOD

| structureId | infoType | infoValue1        |
|-------------|----------|-------------------|
| Struct1     | METHOD   | X-RAY DIFFRACTION |

Warning: For now, the method must already exist in 3decision DB. Refer to the end of the documentation for all available experimental methods that you can specify here.

#### SOURCE

| structureId | infoType | infoValue1 |
|-------------|----------|------------|
| Struct1     | SOURCE   | User       |

Warning: For now, the structure source must already exist in 3decision (allowed entries are PDB, Registry, Swiss-Model, Historical, User).

#### CREATED\_BY

| structureId | infoType   | infoValue1 |
|-------------|------------|------------|
| Struct1     | CREATED_BY | discngine  |

Warning: The usename defined in InfoValue1 must be a valid 3decision username

### Optional keywords:

#### LIGAND

This keyword is used to specify a reference 2D structure for ligands present in the structure. This help to avoid registration problems associate to bond order or bond definitions, usually not well represented in pdb structures.

You can specify up to one line per ligand present in the structure, so the same structureld can be associate to multiple LIGAND keywords.

The reference structure can be a SMILES string or an SD File. The same SD File can contain and refer to multiple ligands.

| structureId | infoType | infoValue1                        |
|-------------|----------|-----------------------------------|
| Struct1     | LIGAND   | COclccc(CC(Nc2cccc(c2)[Cl])=0)cc1 |
| Struct2     | LIGAND   | postStructure/MyRefLigands.sdf    |

Warning: File path and SMILES are case sensitive and reference structure file must have an .sd or .sdf file extension

#### ANNOTATION

This keyword is used to specify annotations that will be added and associated to the structure in 3decision.

Here, the infoValue1 columns must corresponds to an existing annotation type.

The infoValue2 column corresponds to the value of the annotation.

You can specify multiple annotations for the same structure and so have multiple ANNOTATION keywords for the same structureld.

*Annotation Link* : You can append a link to an annotation by adding an optionnal infoValue3 column to structure annotation

| structureId | infoType   | infoValue1      | infoValue2     | infoValue3 |
|-------------|------------|-----------------|----------------|------------|
| Struct1     | ANNOTATION | Internal ID     | X-PDB1000      |            |
| Struct2     | ANNOTATION | Comment         | Test Structure |            |
| Struct2     | ANNOTATION | PFAM Annotation | PFAM ID        | link       |

#### PROJECT\_ID

This keyword is used to specify the projects that will be associated to the structure in 3decision. If the project does not exists, or you don't have writing permission on it, then a error will be returned.

You can specify multiple project identifiers for the same structure and so have multiple PROJECT\_ID keywords for the same structureId.

| structureId | infoType   | infoValue1 |
|-------------|------------|------------|
| Struct1     | PROJECT_ID | 1          |
| Struct2     | PROJECT_ID | 2          |

#### NEW\_PROJECT

This keyword is used to specify new project to be created and to associate the structures to.

Each project must have a project id (that will not be used to register projects in 3decision, but that will be used to mapped linked files), which must be in the format : 'Project\_xxx'. The project name can be specified in the infoValue2 (100 characters maximum) column, and the project description can be specified in the infoValue3 (400 characters maximum) column. If several lines contain the NEW\_PROJECT with the same project name, only one will be created and each structure that is mapped to it in the file will be added to the project. If several NEW\_PROJECT lines exists and have different description, an error will be returned.

| structureId | infoType    | infoValue1  | infoValue2  | infoValue3             |
|-------------|-------------|-------------|-------------|------------------------|
| Struct1     | NEW_PROJECT | Project_001 | New Project | Project<br>description |
| Struct2     | NEW_PROJECT | Project_001 | New Project | Project<br>description |

#### Warning:

The structures will always be associated to your personal project, even if you specify other projects to for the structures to be mapped to.

#### RESOLUTION

This keyword is used to specify the structure resolution if relevant.

| structureId | infoType   | infoValue1 |
|-------------|------------|------------|
| Struct1     | RESOLUTION | 1.61       |

Warning: Resolution must use a dot (.) as decimal separator.

#### UNIPROT\_MAPPING

This keyword is used to specify manually which chain corresponds to which protein in the structure. Here you can associate a chain to either a uniprot id or parts of the chain to a uniprot id. In infoValue1 column, you can specify the protein chain to apply the mapping to. In infoValue2, you can specify the uniprot code to map the chain to. Optionally, in infoValue3, you can specify the residue sequence as described above.

The sequence range is optional but must be specified with the format 'xxx-yyy' if used. Note, if no uniprot mapping is specified, 3decision will try to automatically guess the protein you have in your structure files. This works reasonably well for most of the cases. If you want to make sure that 3decision uses your protein assignments, then you must specify this section for each chain in the structure. Furthermore, if you have a structure of a chimera, we recommend to define your chain mappings carefully yourself in the input CSV file.

| structureId | infoType        | infoValue1 | infoValue2  | infoValue3 |
|-------------|-----------------|------------|-------------|------------|
| Struct1     | UNIPROT_MAPPING | A          | NUDT7_HUMAN |            |
| Struct1     | UNIPROT_MAPPING | В          | NUDT7_HUMAN | 100-200    |

Warning:

- You can't have two lines associate to the same chain with and without a sequence range
- If you specified the mapping, you must do it for all the protein chains of the structure
- You can't map less than 90% of the residues resolves for a chain

#### LINKED\_FILE

3decision allows you to register files together with a structure. This is particularly useful to keep a structure together with original reports (pdf files for instance) or electron density maps (ccp4 or mtz). The LINKED\_FILE keyword allows you to add these files to a structure.

A file description can be added in the infoValue2 column. A structure can be linked to a structure AND a project, which ids can be specified in the infoValue3 columns (you can use existing project ids, or project ids described in the infoValue1 of NEW\_PROJECT lines). If none are specified, the structure file will be linked to your personal project. You can also specify 'All' to associate the structure files to all mapped projects, and your personal project. **If you specify 'None' in infoValue3, the file will be directly linked to the structure (see warning below).** 

You can link more than one file to a structure, so you can have more than one LINKED\_FILE for a structureId.

| structureId | infoType    | infoValue1          | infoValue2       | infoValue3           |
|-------------|-------------|---------------------|------------------|----------------------|
| Struct1     | LINKED_FILE | Struct1/report1.pdf | A<br>description | All                  |
| Struct1     | LINKED_FILE | Struct1/report2.pdf |                  | 1, 2,<br>Project_001 |

#### Warning:

- File paths are case sensitive.
- The file extension must be registered in 3decision DB. Refer to the end of the documentation for all supported file types.
- Specifying 'None' in infoValue3 will link the file directly to the structure and everyone that has access to the structure will have access to the file, regardless of which project they are a part of.

#### STRUCTURE\_RELATION

You can also register now relations between structures in 3decision. This is particularly useful, if you refined a structure and want to register the refined version, while keeping track of the unrefined version. You can also register derived structures, like biomolecular assemblies or structures where crystallization stabilizers (protein chains) have been stripped off. To properly annotate from which structure such an upload originates you can specify a "relation".

A relation is defined between a current structureld and either another structureld in the same bulk import, or an existing structure code in 3decision (PDB code, or 6 alphanumerical code in 3decision). In infoValue1, specify if the structure specified in structureld is the parent or the child in the relation. (Accepted values are 'Parent' and 'Child'). In infoValue2, specify the type of the relation (see below for accepted values). In infoValue3, specify the structureld of the structure to put in relation, and in infoValue4 the description of the relation.

| structureId | infoType           | infoValue1 | infoValue2 | infoValue3 | infoValue4  |
|-------------|--------------------|------------|------------|------------|-------------|
| Struct1     | STRUCTURE_RELATION | Parent     | Derived    | luyd       | description |

Note that if the associated structure is an existing private structure, you must have the writing rights to create the relation.

Note that for now structure relations can only encompass the following types :

**Refined**: Child structure is obtained after modification of parent structure parameters to better match to experimental data

**Derived**: Child structure is obtained after modification of parent structure. For example, you reconstruct a biomolecule from an asymmetric unit or you drop a chain from an initial structure, then it can be defined as derived.

Prepared for docking:

#### CUSTOM\_TRANSFORMATION

In 3decision, in the project dashboard, a user can select a reference structure for a given project. All other structures in the project will be superimposed onto the chosen reference, to ease up the loading of project of superposition of structures within 3decision. However, some structures can be challenging to superimpose on the fly. 3decision now provides a way for users to specify the transformation matrix to be used to superimpose a structure to the selected reference of the project. The format to specify the custom transformation matrix is as follows: the InfoType column should be set to the 'CUSTOM\_TRANSFORMATION' keyword, and the infoValue1 must represent a 4x4 transformation matrix, with each number separated by an underscore '\_' to avoid all ambiguities between commas, semicolons, points, in the numbers and csv format. In the example below, the infoValue1 has been splitted with new lines due to the document format, however the **value must be read as a single line**:

 $0.9396196538634071\_-0.19129380982798871\_-0.28376329118912447\_-65.1830952000429\_0.2583808525231708\_0.940256245471734\_0.2217148602698105\_-89.94231339097247\_0.22439755606405637\_-0.28164673155705944\_0.932909855426588\_0.5420021367033776\_0.0\_0.0\_0.0\_1.0$ 

A custom transformation must be associated to a structure AND a project: the project ids to map the custom transformation to must be referenced in the infoValue2 column. You can use existing project ids, or project ids described in the infoValue1 of NEW\_PROJECT lines. Multiple projects can be specified, provided that the project ids are separated by commas.

| Struct1 CUSTOM_TRANSFORMATION 0.939619653863407                                                                                                    |   |
|----------------------------------------------------------------------------------------------------|---|
| -0.191293809827980<br>-0.283763291189124<br>-65.1830952000429<br>0.2583808525231708<br>0.940256245471734<br>0.2217148602698108<br>-89.9423133909724<br>0.2243975560640563<br>-0.281646731557055<br>0.932909855426588<br>0.542002136703377<br>0.0<br>0.0<br>0.0<br>0.0 | 1 |

Please note that the workspace of a project that has at least one custom transformation cannot be opened without first setting a reference for the project. Using custom transformation for the structure reference of a project is also supported. Beware that we do not have ways to programmatically manage the custom transformations, but new endpoints to do this will be added in an upcoming release.

#### LIGAND\_EXTERNAL\_ID

3decision allows to add identifiers to small molecules in structures. These identifiers will be then searchable and displayed within 3decision. To add an identifier to a ligand, you must specify the residue name (3 letter code) to which the identifier refers to in the **infoValue1** column, and the identifier itself in the **infoValue2** column. A residue name for a given structure can only have a single identifier.

| structureId | infoType           | infoValue1 | infoValue2 |
|-------------|--------------------|------------|------------|
| Struct1     | LIGAND_EXTERNAL_ID | LIG        | L12345     |

### Allowed experimental methods

The following list resumes all experimental methods that are currently allowed in 3decision. This list is based on available methods in the RCSB PDB. If one is missing in this list, please contact us.

```
ELECTRON CRYSTALLOGRAPHY
ELECTRON MICROSCOPY
ELECTRON MICROSCOPY;
ELECTRON MICROSCOPY; SOLID-STATE NMR
ELECTRON MICROSCOPY; SOLUTION SCATTERING
FIBER DIFFRACTION
FIBER DIFFRACTION; SOLID-STATE NMR
FLUORESCENCE TRANSFER
INFRARED SPECTROSCOPY
Model
NEUTRON DIFFRACTION
NEUTRON DIFFRACTION; SOLUTION NMR
NEUTRON DIFFRACTION; X-RAY DIFFRACTION
POWDER DIFFRACTION
SOLID-STATE NMR
SOLID-STATE NMR; ELECTRON MICROSCOPY
SOLID-STATE NMR; SOLUTION SCATTERING; ELECTRON MICROSCOPY
SOLUTION NMR
SOLUTION NMR ; THEORETICAL MODEL
SOLUTION NMR; SOLID-STATE NMR
SOLUTION NMR; SOLUTION SCATTERING
SOLUTION NMR; THEORETICAL MODEL
SOLUTION SCATTERING
SOLUTION SCATTERING; SOLUTION NMR
Swiss-Model
X-RAY DIFFRACTION
X-RAY DIFFRACTION; EPR
```

# Allowed file types

The following list resumes all file extensions that are currently supported in 3decision. This list is going to evolve, so if one is missing in this list, please contact us.

brix ccp4 cns csv cube doc docx dsn6 dx dxbin ent gro map mmcif mmtf mol mol2 mrc mtz pdb pdf ppt pptx pqr sd sdf txt xls xlsx xplor zip